# Quantum DXi4700: Optional Network Card Installation Instructions

The following network card options are available for supported DXi4700 configurations:

- **Dual port 10 GbE (X520) card (half-height)** Provides two 10 GbE (SFP+) Ethernet ports for DXi4700 G1 configurations (see <u>Figure 1</u>).
- **Dual port 10 GbE (X520) card (full-height)** Provides two 10 GbE (SFP+) Ethernet ports for DXi4700 G2 configurations. (see <u>Figure 2</u>).
- Dual port 10 GBase-T (X540) card Provides two 10 GBase-T Ethernet ports for DXi4700 G1 or G2 configurations (see Figure 3).
  - **Note:** The 10 GBase-T (X540) card requires a DXi 3.0.3\_47 Software or higher. It is recommended that you upgrade to the latest available software version.

**Note:** If you are installing the optional network card as part of a new DXi installation, do not use this instructions document. Instead, follow the instructions in the *Installation Guide* that came with your new DXi.

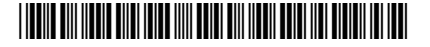

<sup>© 2015</sup> Quantum Corporation. All rights reserved. Quantum, the Quantum logo, DLT, DLTtape, the DLTtape logo, SuperLoader, Scalar, DXi, StorageCare, StorNext, GoProtect, and Vision are registered trademarks of Quantum Corporation and its affiliates in the United States and/or other countries. All other trademarks are the property of their respective owners. Quantum specifications are subject to change.

| Figure 1 Optional X520 Dual<br>Port 10 GbE Card (Half-Height) | Illustration | Description                  |  |
|---------------------------------------------------------------|--------------|------------------------------|--|
|                                                               |              | Dual port 10 GbE card (X520) |  |
|                                                               |              | PN 9-02898-01 (Optical)      |  |
|                                                               |              | 110 3-02030-02 (10011dx)     |  |
|                                                               |              |                              |  |
|                                                               |              |                              |  |

#### Figure 2 Optional X520 Dual Port 10 GbE Card (Full-Height)

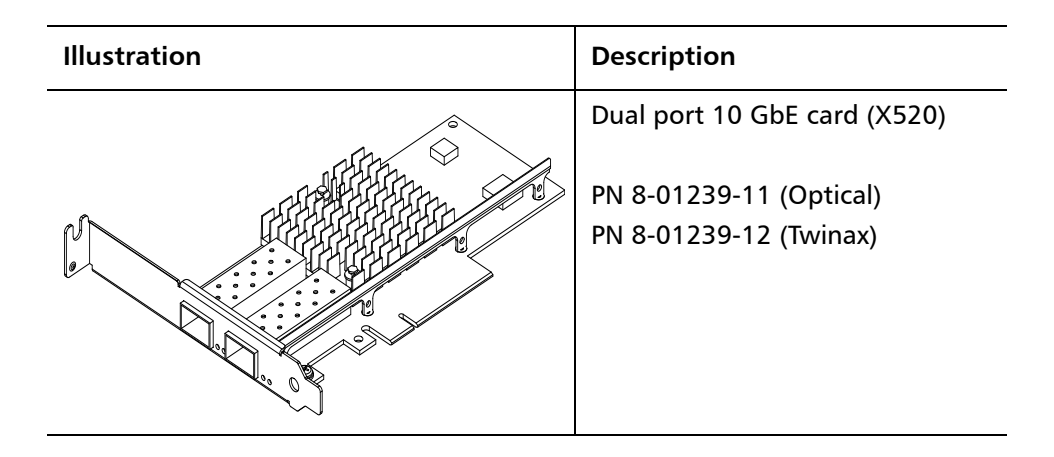

#### Figure 3 Optional X540 Dual Port 10 GBase-T Card (DXi4700 only)

| Illustration | Description                      |  |
|--------------|----------------------------------|--|
|              | Dual port 10 GBase-T card (X540) |  |
|              | PN 430-4430                      |  |
|              |                                  |  |
|              |                                  |  |

To install the optional network card, complete the following steps:

- 1 Preparing for the Upgrade on page 3
- 2 Shutting Down the System on page 4
- 3 Opening the Node Cover on page 5
- 4 Installing the Optional Network Card on page 8
- 5 <u>Closing the Node Cover</u> on page 13
- 6 <u>Turning On the System</u> on page 15

# Preparing for the Upgrade

|                              | WARNING: To prevent the risk of electrical shock, bodily injury, or damage to the equipment, read all instructions and warnings in the <i>Quantum Products System, Safety, and Regulatory Information Guide</i> that shipped with your system. The guide is also available at: <u>http://quantum.com/cssp</u> |
|------------------------------|----------------------------------------------------------------------------------------------------|
|                              | <ul> <li>Before you install the optional network card, make the following preparations:</li> <li><u>Gathering Necessary Tools</u></li> <li><u>Taking ESD Precautions</u></li> </ul>                                                                                                    |
| Gathering Necessary<br>Tools | The following tools are required for the optional network card installation: <ul> <li>Small flat head screwdriver</li> </ul>                                                                                                    |
| Taking ESD Precautions       | Some components within the DXi system contain static-sensitive parts. To avoid damaging these parts while performing installation procedures, always observe the following precautions:                                                                                                    |
|                              | <ul> <li>Keep static-sensitive parts in their original shipping containers until ready<br/>for installation.</li> </ul>                                                                                                    |
|                              | <ul> <li>Do not place static-sensitive parts on a metal surface. Place them inside their<br/>protective shipping bag or on an anti-static mat.</li> </ul>                                                                                                    |
|                              | <ul> <li>Wear anti-static wrist bands when unpacking and handling the units, and<br/>avoid touching connectors and other components.</li> </ul>                                                                                                    |
|                              | <b>Note:</b> Dry climates and cold-weather heating environments have lower relative humidity and are more likely to produce static electricity.                                                                                                    |

## Shutting Down the System

To shut down the system:

- **Caution:** Before shutting down the DXi, make sure that all backup and replication jobs are finished, and that space reclamation activity is complete.
- 1 In the remote management console, navigate to the Utilities > Reboot & Shutdown page (see Figure 4).

**Note:** For information about accessing the remote management console, see the *User's Guide* for your DXi system.

Figure 4 Reboot & Shutdown Page

|               | Diagnostics Analyzer Space Reclamation License Keys Secure Shred Software Upgrade Reboot & Shutdown                                                                 |  |  |  |  |  |  |
|---------------|----------------------------------------------------------------------------------------------------|--|--|--|--|--|--|
| Home          | System Management Hei                                                                                                    |  |  |  |  |  |  |
| Replication   |                                                                                                    |  |  |  |  |  |  |
| Status        | System Serial Number SV1521BVT27986 State Normal                                                                                                    |  |  |  |  |  |  |
| Alerts        | System Action                                                                                                    |  |  |  |  |  |  |
| Configuration | © Reboot - Shutdown and restart the DXi.                                                                                                    |  |  |  |  |  |  |
| Utilities     | Note: During reboot you will not be able to connect to the DXI for a short time. Please close the browser and wait several minutes before attempting to log back in |  |  |  |  |  |  |
| Wizards       | Shutdown - Shutdown and power off the DXi.                                                                                                    |  |  |  |  |  |  |
| Man           | Reset from diagnostic state - Attempt to transition the DXi into "Normal" state.                                                                                    |  |  |  |  |  |  |
| map           | Apply                                                                                                    |  |  |  |  |  |  |
| DXi Advanced  |                                                                                                    |  |  |  |  |  |  |
| Reporting     |                                                                                                    |  |  |  |  |  |  |
|               |                                                                                                    |  |  |  |  |  |  |
|               |                                                                                                    |  |  |  |  |  |  |
|               |                                                                                                    |  |  |  |  |  |  |
|               |                                                                                                    |  |  |  |  |  |  |
|               |                                                                                                    |  |  |  |  |  |  |
|               |                                                                                                    |  |  |  |  |  |  |

- 2 Select Shutdown and click Apply.
- 3 Close the browser window.
- 4 After the Node shuts down, turn off both power switches on the back of each Array or Expansion module (if any).

**Note:** For detailed information about shutting down Array or Expansion modules, see the *User's Guide* for your DXi system.

### **Opening the Node Cover**

To remove the DXi Node from the rack and remove the top cover:

**WARNING:** Opening or removing the system cover when the system is on may expose you to a risk of electric shock.

**Caution:** Use appropriate ESD precautions, including the use of a grounding strap, when working inside the Node.

- 1 If installed, remove the front bezel by lifting the latch on the left side of the bezel.
- 2 Disconnect all power, SAS, Ethernet, and Fibre Channel cables from the rear of the Node. Make sure to label the cables so they can be easily identified when they are re-connected to the Node after the upgrade procedure is complete.
- **3** Press the locking tab on either side of the Node, and pull the Node out from the rack until the inner rails lock.

**Note:** If necessary, remove the optional screws securing the Node to the front of the rack (behind the locking tab).

4 Locate the lock levers on the sides of the inner rails (see <u>Figure 5</u>). Unlock each lever by rotating it up to its release position.

Figure 5 Removing the DXi Node from the Rack

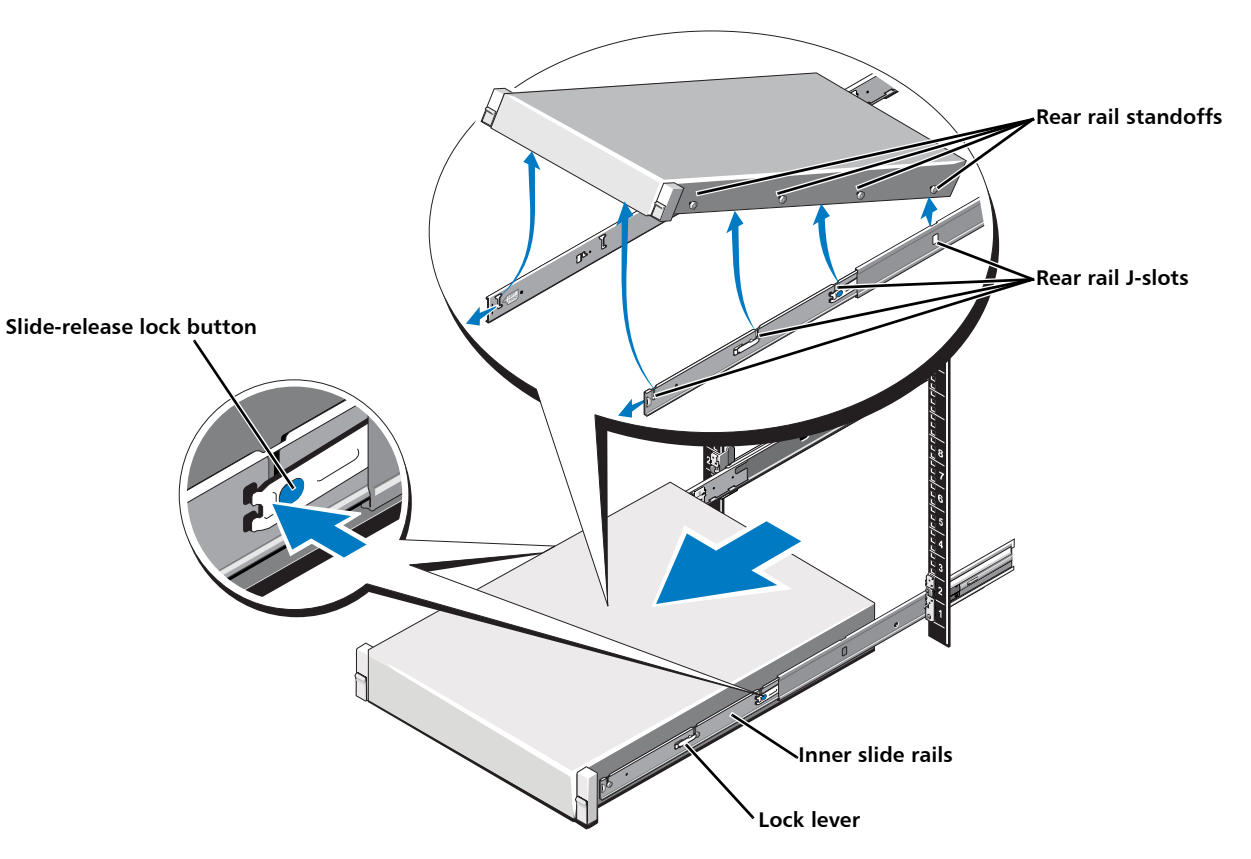

- **5** Grasp the sides of the Node firmly and pull it forward until the rail standoffs are at the front of the J-slots.
- 6 Lift the Node up and away from the rack and place it on a flat, stable surface.

**WARNING:** The DXi Node (including hard drives) weighs more than 50 pounds (22.7 kg). A minimum of two people are required to lift the chassis.

7 Press and hold the power button on the front of the Node for three seconds to fully drain the system of stored power prior to removing the cover (see <u>Figure 6</u>).

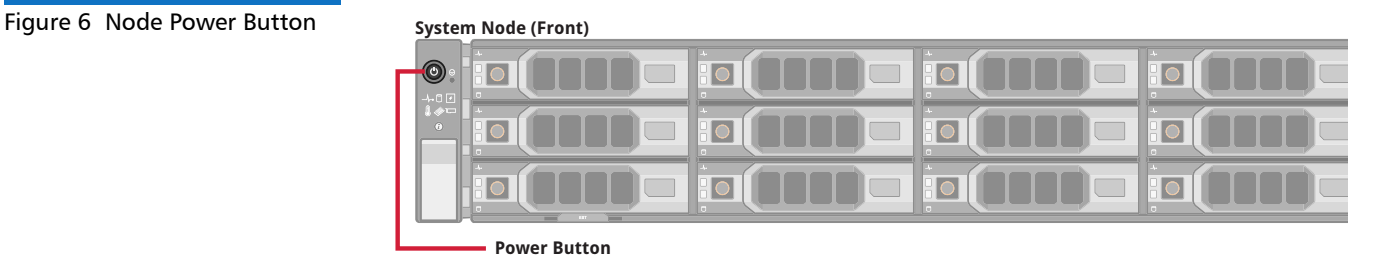

8 On the Node cover, rotate the latch release lock counterclockwise to the unlocked position (see Figure 7).

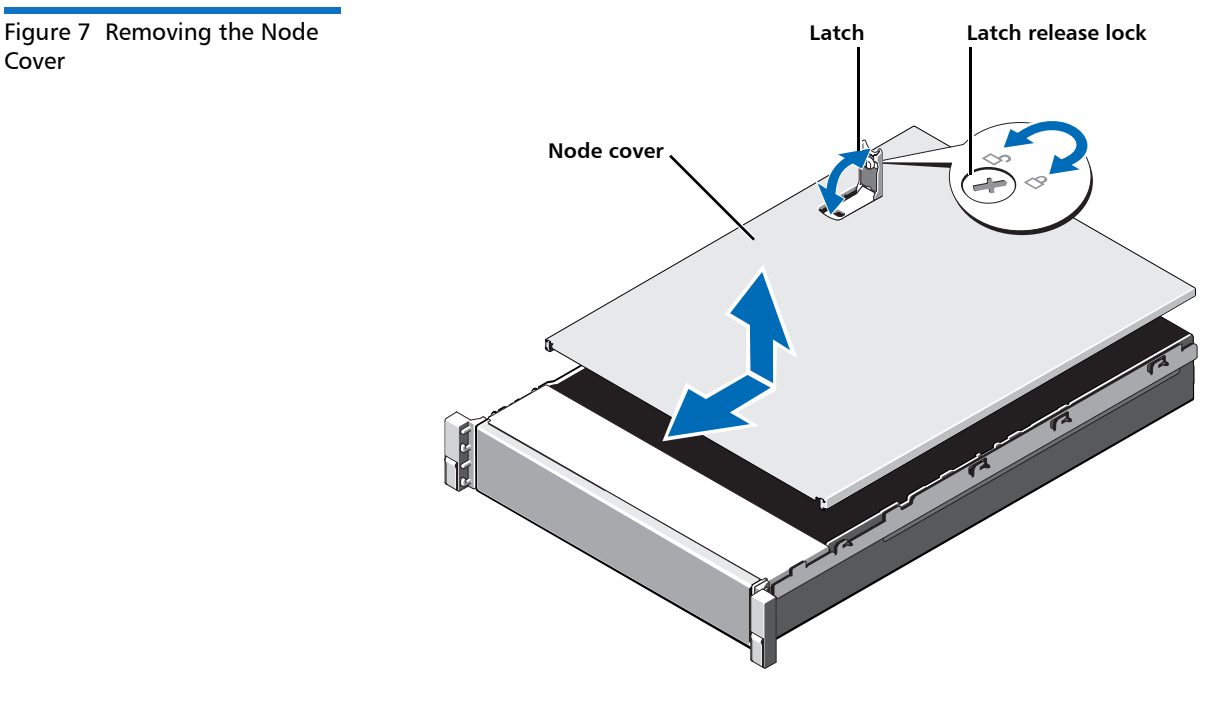

- 9 Lift the latch on top of the Node and slide the cover back.
- 10 Grasp the cover on both sides, and carefully lift the cover away from the Node.

Figure 8 illustrates the interior of the DXi Node with the cover removed.

Cover

Figure 8 Inside the DXi Node

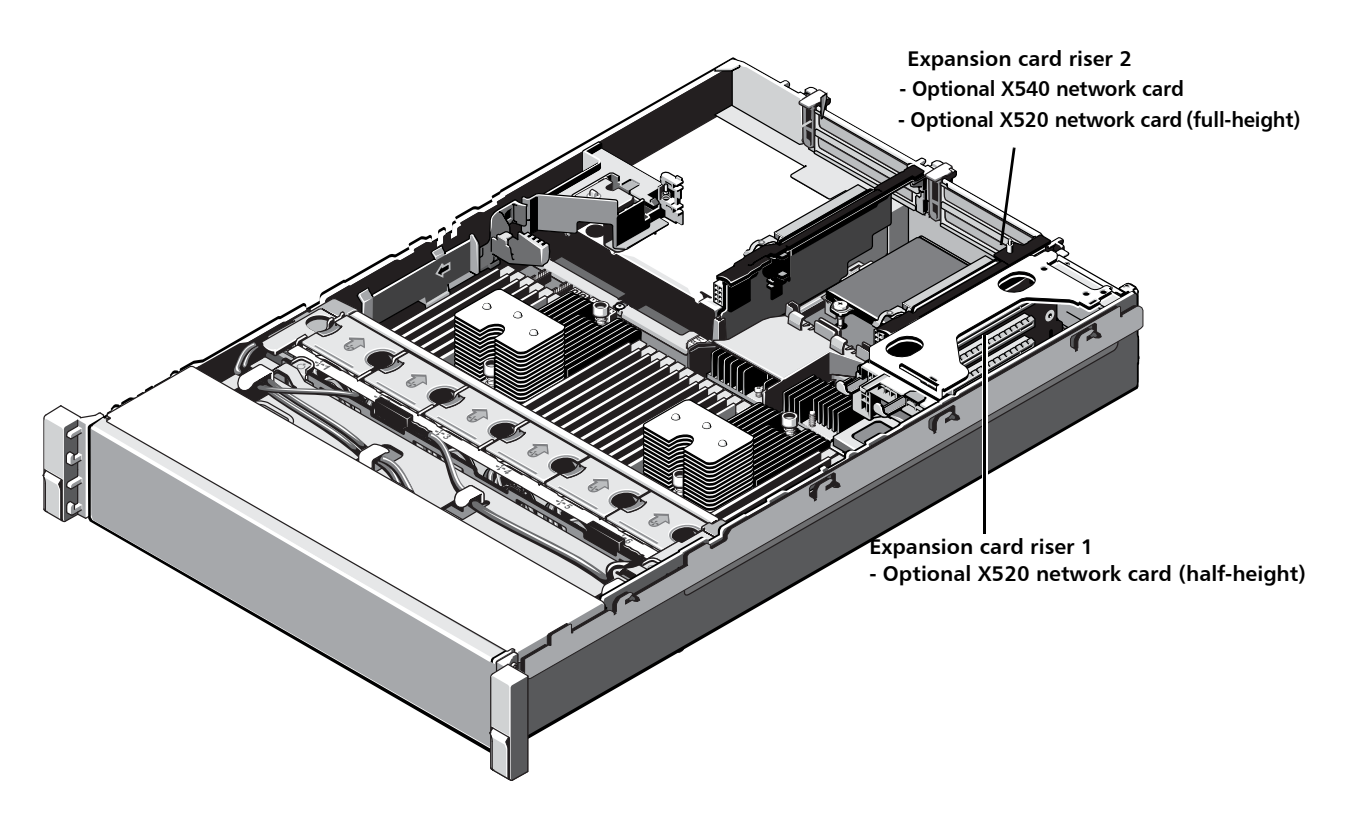

#### Installing the Optional Network Card

The expansion cards in the DXi Node are installed in PCIe slots located in three expansion card risers. Install the optional network card in the correct PCIe slot depending on the card type (see Figure 9).

- X520 card (half-height) Install in slot 1.
- X520 card (full-height) Install in slot 4.
- X540 card (full-height) Install in slot 4.

**Note:** Depending on the model, your DXi may include additional expansion cards compared to what is shown in <u>Figure 9</u>.

Figure 9 Optional Network Card Location

- Install half-height X520 network card in slot 1

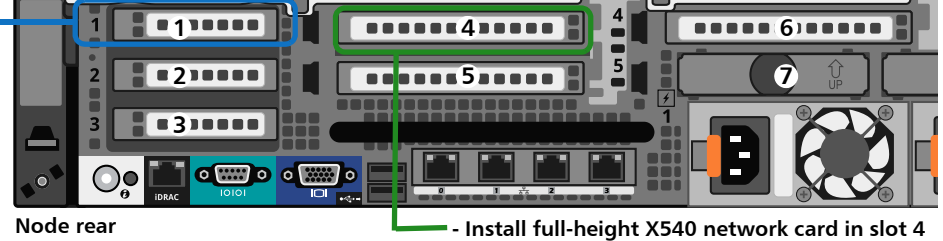

- Install full-height X520 network card in slot 4

#### Installing the Half-Height X520 Network Card

To install the optional half-height X520 network card in the DXi Node:

**Caution:** Use appropriate ESD precautions, including the use of a grounding strap, when performing this procedure.

1 Holding the touch points, lift the expansion card riser 1 from the riser connector on the system board (see <u>Figure 10</u>).

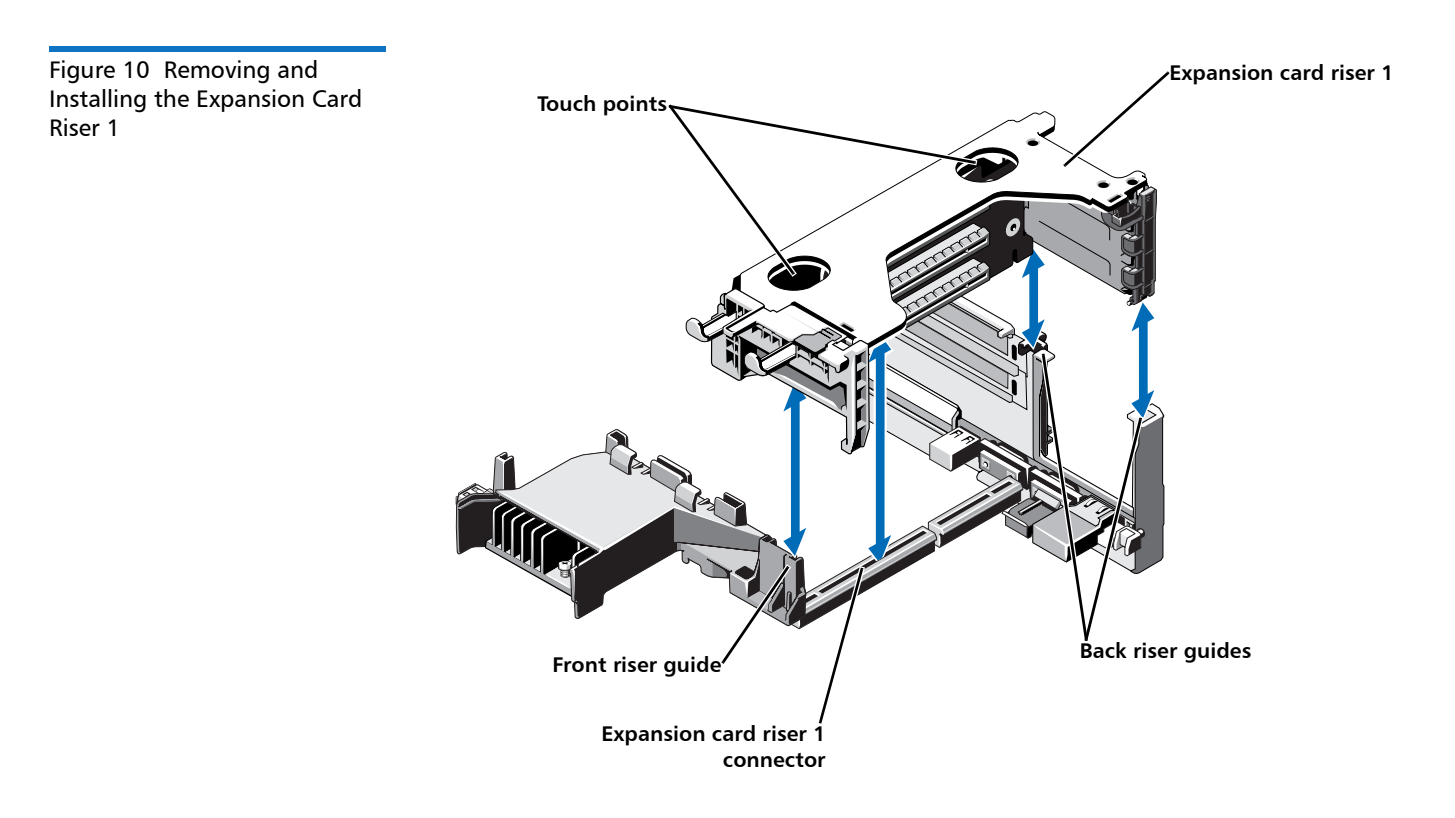

**2** Press the tab to release the expansion card latch and rotate the latch away from the expansion card riser (see Figure 11).

**Note:** Depending on the DXi model, one or more expansion cards may already be installed in expansion card riser 1. Do not remove any installed cards from expansion card riser 1.

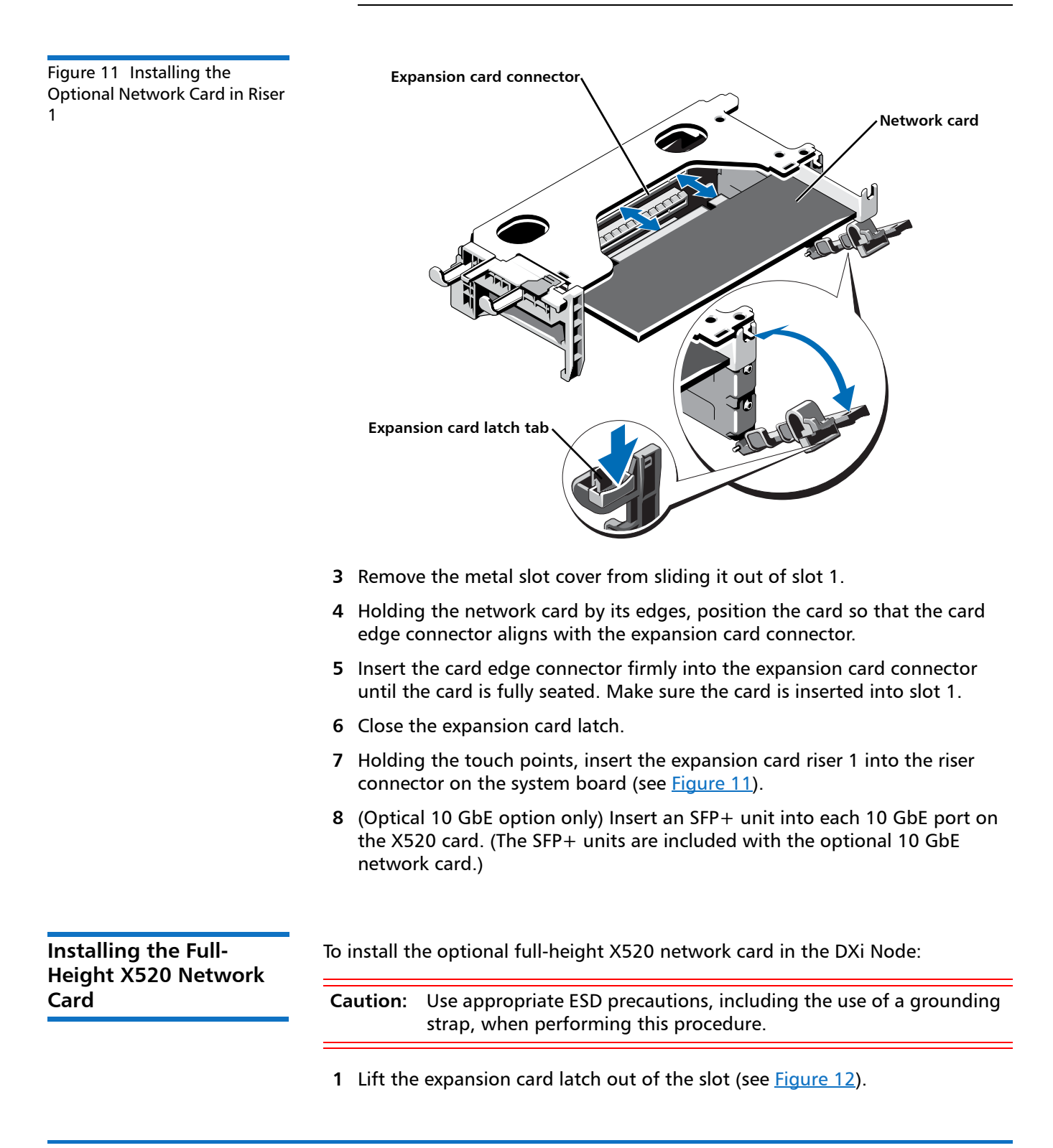

The expansion card latch is located to the right of PCIe slot 4 as you face the rear of the Node. the latch will remain attached to the system.

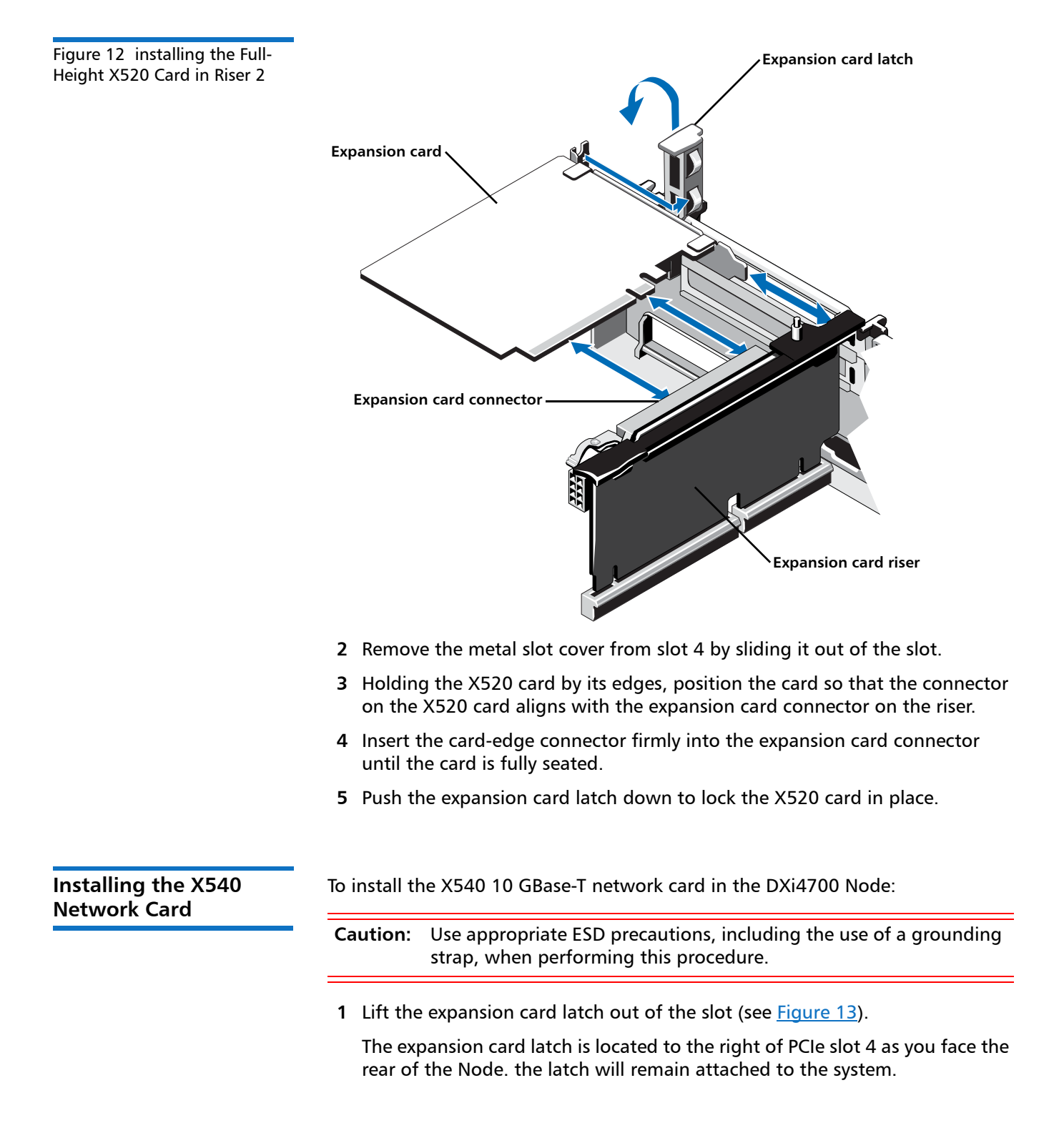

Figure 13 installing the X540 Card in Riser 2

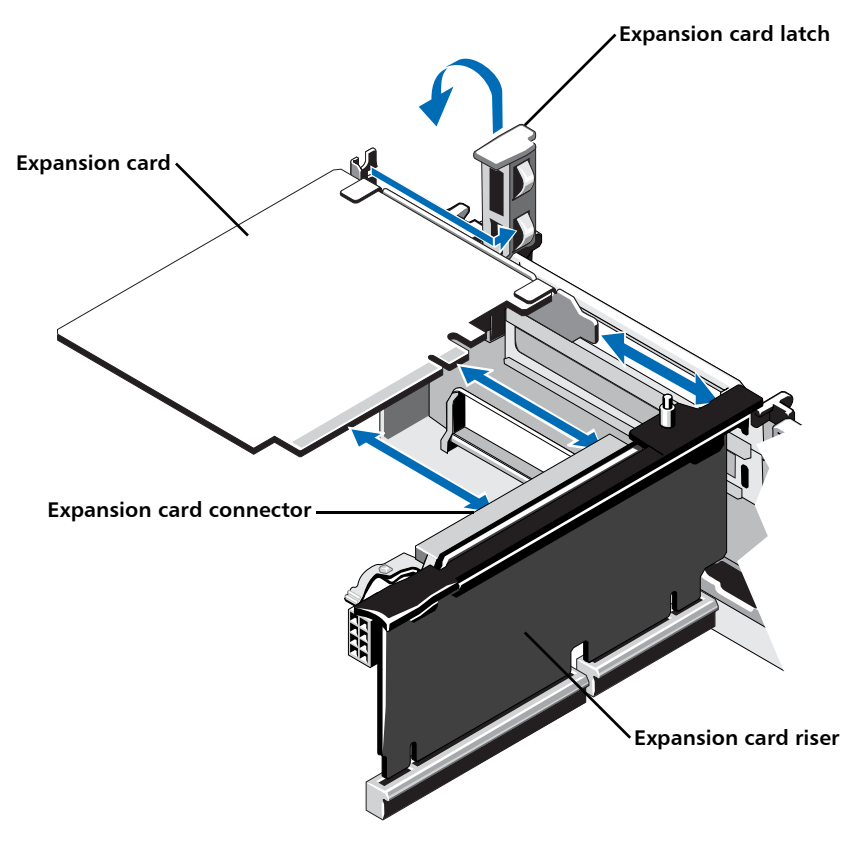

- 2 Remove the metal slot cover from slot 4 by sliding it out of the slot.
- **3** Holding the X540 card by its edges, position the card so that the connector on the X540 card aligns with the expansion card connector on the riser.
- 4 Insert the card-edge connector firmly into the expansion card connector until the card is fully seated.
- **5** Push the expansion card latch down to lock the X540 card in place.

## **Closing the Node Cover**

Cover

To close the DXi Node cover:

1 Lift the latch on the cover (see Figure 14).

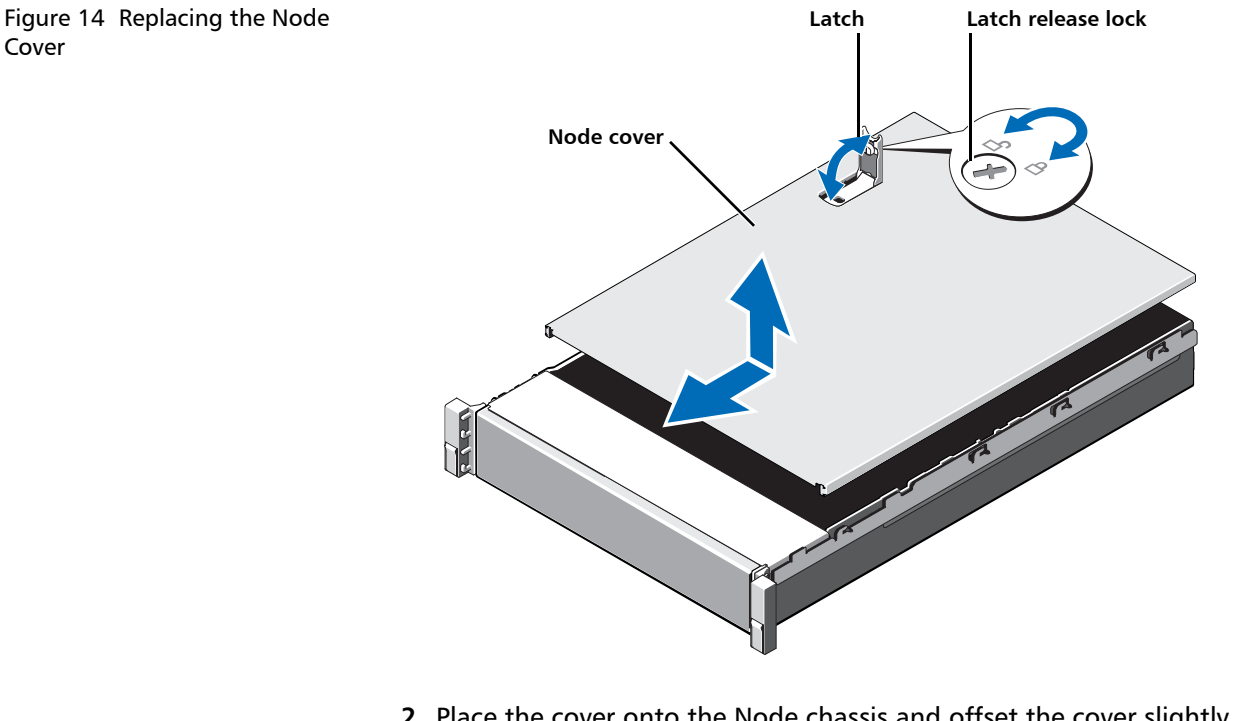

- 2 Place the cover onto the Node chassis and offset the cover slightly back so that it clears the chassis hooks and lays flush on the chassis.
- **3** Push down the latch to move the cover into the closed position.
- 4 Rotate the latch release lock in a clockwise direction to secure the cover.
- 5 Pull the inner slide rails out of the rack until they lock into place (see Figure 15).

Figure 15 Installing the DXi Node in the Rack

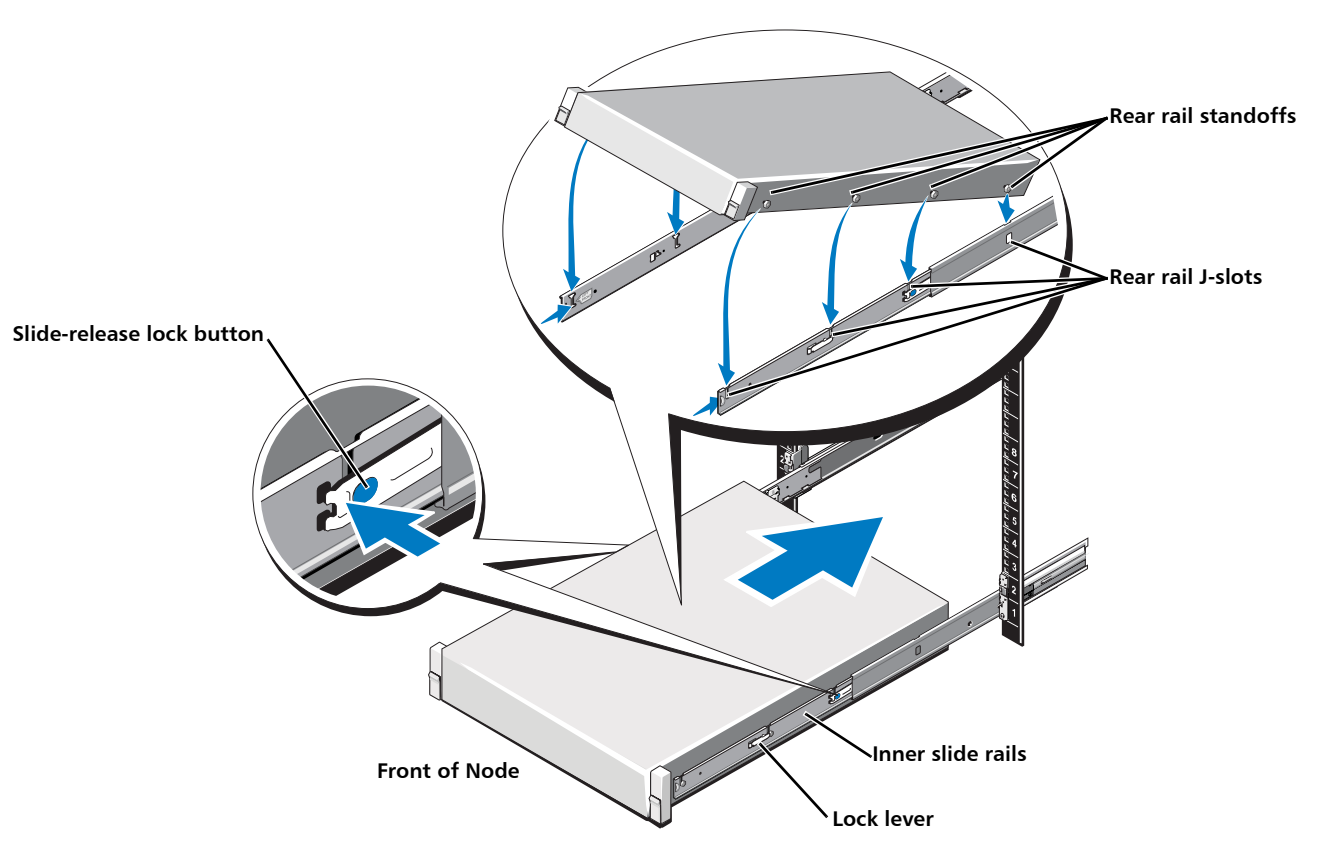

- 6 Locate the rear rail standoff on each side of the Node and lower them into the rear J-slots on the slide assemblies.
- **7** Rotate the Node downward until all the rail standoffs are seated in all four of the J-slots.
- 8 Press the slide-release lock buttons on both rails and slide the Node into the rack. (Make sure the Node is squarely aligned with the rack as you slide it in.)
- **9** If applicable, replace the front bezel by inserting the right side of the bezel into the slots on the Node and then snapping the left side of the bezel into place.
- **10** Reconnect all power, SAS, Ethernet, and Fibre Channel cables on the rear of the Node.

**Note:** For detailed system cabling information, see the *Installation Guide* for your DXi system.

- 11 Connect Ethernet cables to the ports on the new network card:
- Dual port 10 GbE (X520) card Connect up to two 10 GbE cables (optical or Twinax).
- Dual port 10GBase-T (X540) card Connect up to two 10 GBase-T CAT6 cables.

## **Turning On the System**

To turn on the system:

1 Turn on each Array or Expansion module (if any):

**Note:** For detailed information about turning on Array or Expansion modules, see the *User's Guide* for your DXi system.

- Turn on both power switches on the back of each Expansion module (JBOD). Wait 30 seconds for the Expansion modules to initialize.
- 2 Press the power button on the front of the Node (see Figure 16). Wait for the system to boot. (This can take up to 30 minutes.)

| System Noc | de (Front) |                     |                     |                     |
|------------|------------|---------------------|---------------------|---------------------|
|            |            |                     |                     |                     |
|            |            |                     |                     |                     |
|            |            |                     |                     |                     |
|            | System Not | System Node (Front) | System Node (Front) | System Node (Front) |

Power Button

3 Navigate to the **Configuration > System > Network** page in the remote management console and verify that the new network ports are available to the DXi.

The new ports should display under **Bonding Details** and **Interface Details**. They should also display on the **Backpanel Locations** diagram at the bottom of the page.

The new ports are numbered E4 and E5.

**Note:** The current network configuration is not changed when adding the additional network card. To make use of the additional Ethernet ports, edit the settings on the **Network** page as needed.

Figure 16 Node Power Button